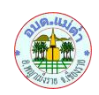

## ขั้นตอนการใช้บริการ ช่องทาง E-Service One Stop Service

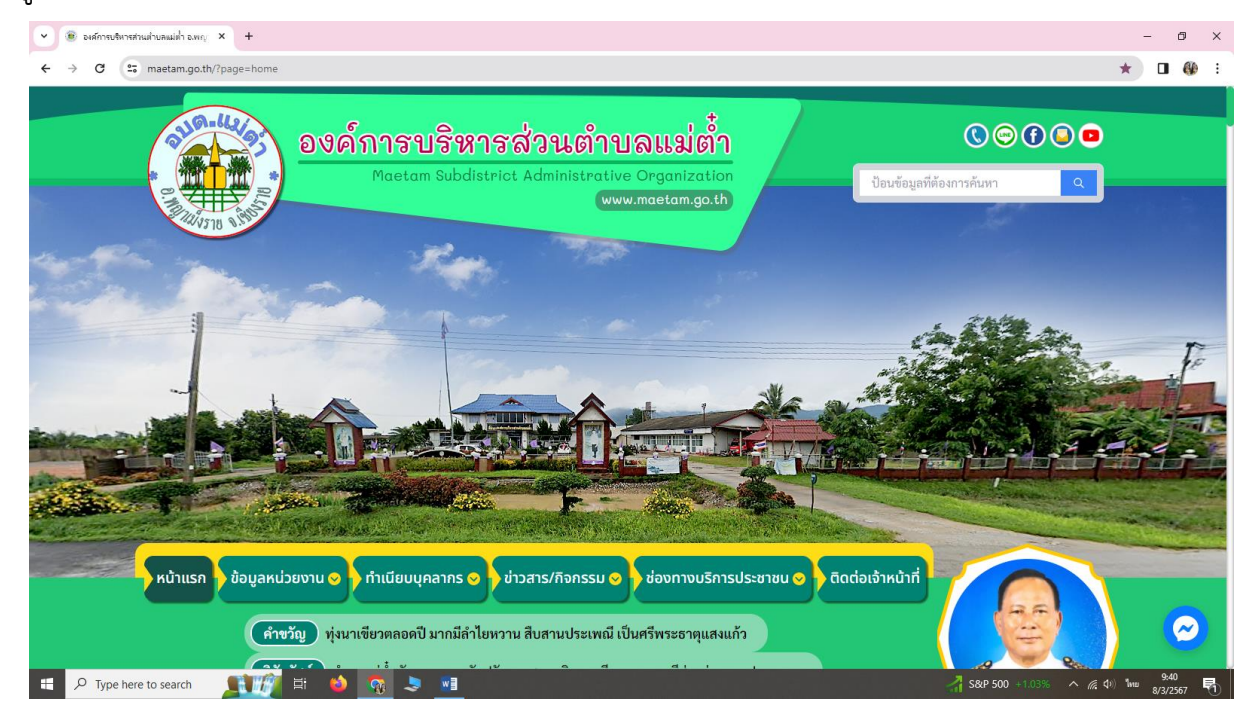

๑. เข้าสู่เว็บไซต์องค์การบริหารส่วนตำบลแม่ต่ำ (www.maetam.co.th)

#### ๒. เลือกช่องทางบริการประชาชน

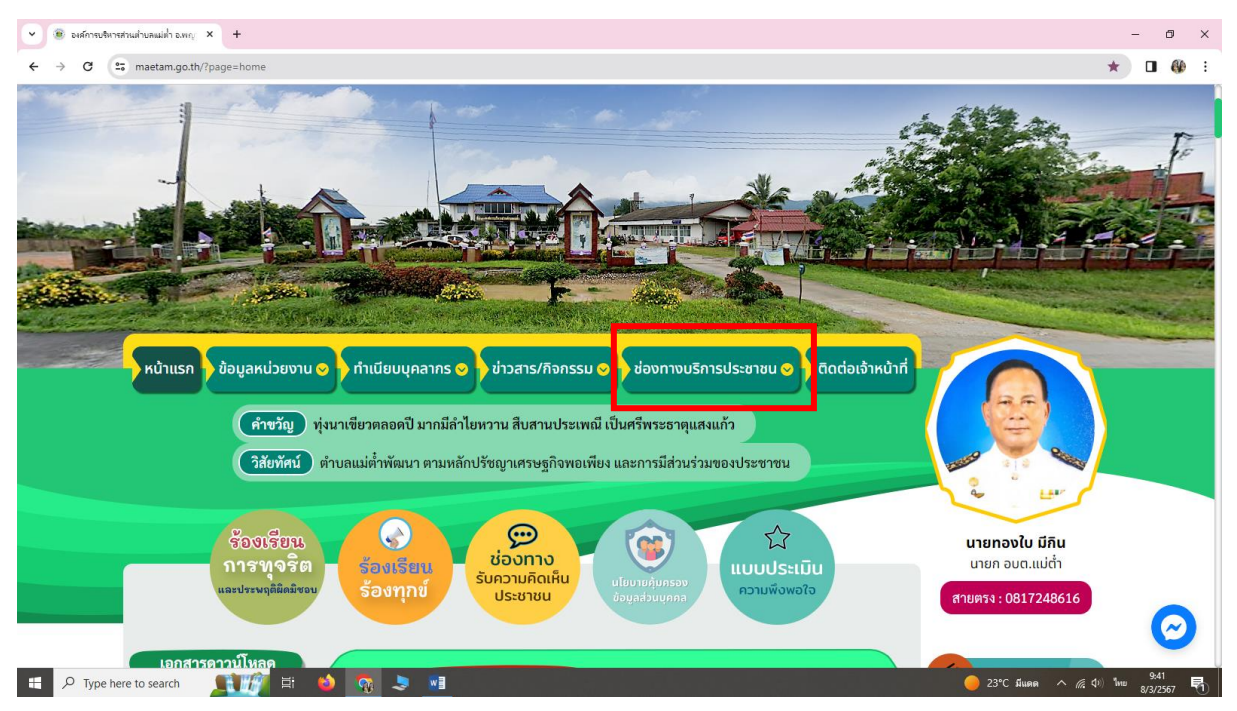

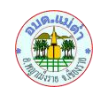

#### ๓. เลือกช่องทาง E-Service One Stop Service

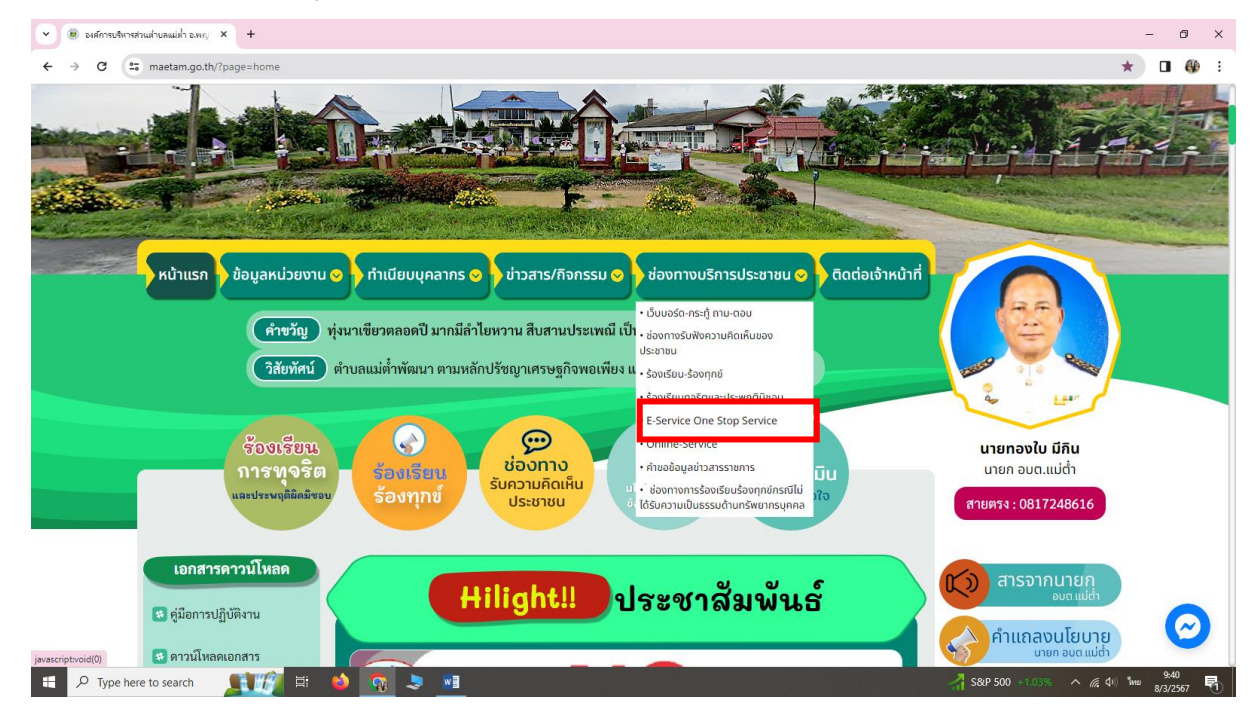

### ๔. เลือกคำร้องที่ต้องการ (หากไม่ทราบให้เลือกแจ้งคำร้องสำนักปลัด)

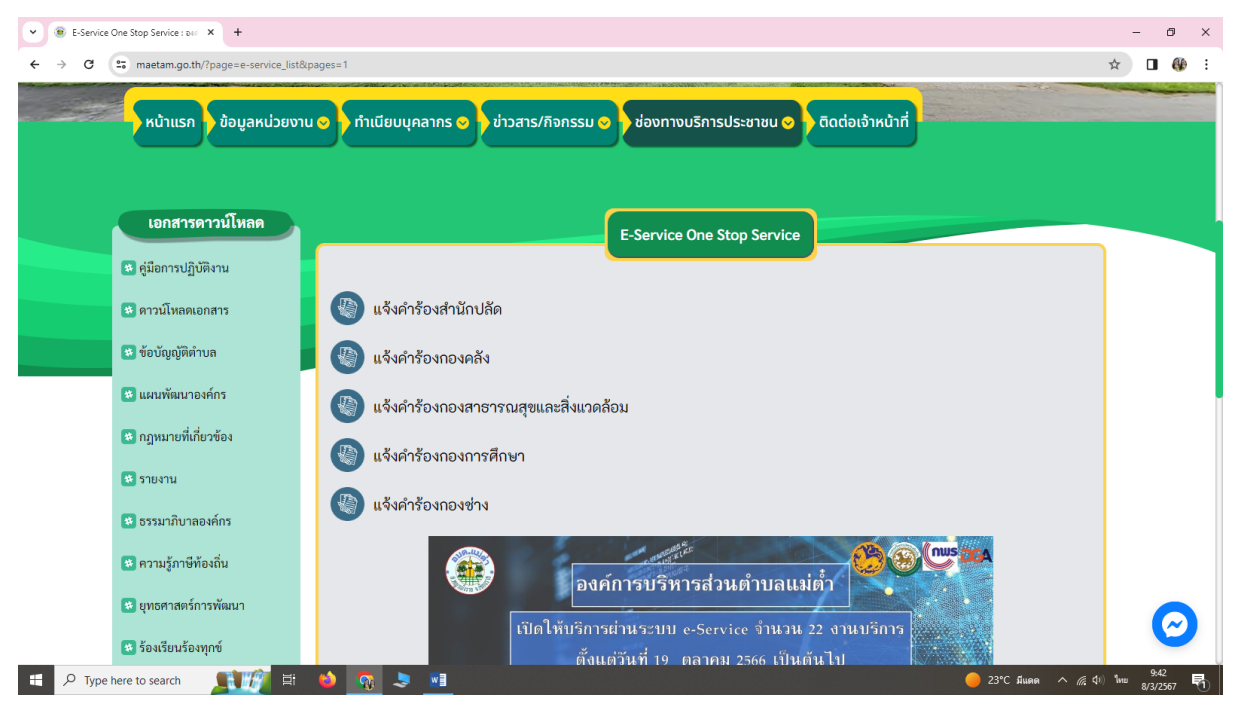

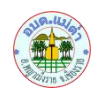

## ๕. เลือกส่งแจ้งคำร้องสำนักปลัด

| 💌 🖲 แล้งค่าร้องส่านักปลัด : องศ์การบริหาร X + |                                        |                                          | - 0 ×                                                             |
|-----------------------------------------------|----------------------------------------|------------------------------------------|-------------------------------------------------------------------|
| ← → C (= maetam.go.th/?page=e-service_subl    | &id=1&pages=1                          |                                          | ☆ 🛛 🐠 ፤                                                           |
| หน้าแรก ข้อมูลหน่วยงา                         | น 📀 ทำเนียบนุคลากร 📀 ช่าวสาร/กิจกรรม 📀 | ช่องทางบริการประชาชน 📀 ติดต่อเจ้าหน้าที่ |                                                                   |
|                                               |                                        |                                          |                                                                   |
| เอกสารดาวน์โหลด                               |                                        | แจ้งคำร้องสำนักปลัด                      |                                                                   |
| 👪 คู่มือการปฏิบัติงาน                         |                                        |                                          |                                                                   |
| 🔹 ดาวน์โหลดเอกสาร                             | ย้อนกลับ                               | ส่ง แจ้งคำร้องสำนักปลัด                  |                                                                   |
| 😻 ข้อบัญญัติตำบล                              | หัวข้อย่อย เรื่อง                      | สถานะ                                    |                                                                   |
| 😻 แผนพัฒนาองค์กร                              |                                        |                                          |                                                                   |
| 😻 กฎหมายที่เกี่ยวข้อง                         |                                        |                                          |                                                                   |
| 🗱 รายงาน                                      |                                        |                                          |                                                                   |
| 😻 ธรรมาภิบาลองค์กร                            |                                        |                                          |                                                                   |
| 😻 ความรู้ภาษีท้องถิ่น                         |                                        |                                          |                                                                   |
| 😻 ยุทธศาสตร์การพัฒนา                          |                                        |                                          |                                                                   |
| 😻 ร้องเรียนร้องทุกข์                          |                                        |                                          | <b>S</b>                                                          |
| 문 🔎 Type here to search 🛛 🛒 🏹 봄               | 👲 👧 🗢 🗾                                | 🔴 23°С йынн 🧆 🥼                          | 40) <sup>1</sup> m⊔ 9:43<br>≰0) <sup>1</sup> m⊔ 8/3/2567 <b>5</b> |

# ๖. กรอกข้อมูลรายละเอียดให้ครบถ้วน

| _                                          | แจ้งคำร้องสำนักปลัด                                                                 |  | มูลหน่วยงาน 🥑 กำเนี                                                                                                  | ีเยบมุคลากร © ) ข่าวสาร/กิจกรรม ⊘ ) ช่องทางบริการประชาชม ⊘ ) ดิดต่อเจ้าหน้าที่ |  |  |  |
|--------------------------------------------|-------------------------------------------------------------------------------------|--|----------------------------------------------------------------------------------------------------|--------------------------------------------------------------------------------|--|--|--|
|                                            |                                                                                     |  | รายละเอียด<br>ขอความอนุคราะทำรณ้ำ ช่วยจีดห่นบริเวณถนนหน้าส่านักงานอบตแปด้ำ เมื่องจากถนนตื่น อาจทำให้เกิดภูบัติสตุได้ |                                                                                |  |  |  |
|                                            | องค์การบริหารส่วนตำบลแม่ต่ำ อ.พญาเม็งราย จ.เซียงราย<br>แจ้งคำร้องสำนักปลัด          |  | โทรศัพท์<br>ที่อยู่                                                                                                  | 0885693389<br>227 ม.9 ค.แม่ค้า อ.พญาเม็งราย จ.เชียงราย                         |  |  |  |
| ประเภทคำร้อง                               | อันา 👻                                                                              |  | E-mail                                                                                                    | maetam053190551J@gmail.com                                                     |  |  |  |
| ชื่อ-สกุลผู้แจ้ง                           | ครีม แมวสัม                                                                         |  | <b>แนบไฟล์รูป</b> (เฉพาะไฟล์ .                                                                                       | jpeg , .jpg အင်္ဂသိုယ)                                                         |  |  |  |
| เลขบัตรประชาชน                             | 3571200733511                                                                       |  | Choose File                                                                                                    | 1700633485.jpg Choose File No file chosen                                      |  |  |  |
| หัวข้อเรื่อง                               | ขอความอนุเคราะท์รถน้ำ                                                               |  | Choose File 336926824_18124229512_n.jpg Choose File No file chosen                                                   |                                                                                |  |  |  |
| <b>รายละเอียด</b><br>ขอความอนุเคราะห์รถน้ำ | ช่วยฉีดพ่นบริเวณถนนหน้าคำนักงานอบแแม่ค่ำ เนื่องจากอนนลิ่น อาจทำให้เกิดอุบัติเหตุได้ |  |                                                                                                    | V dululafuturmalelusla                                                         |  |  |  |

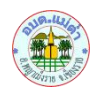

### ๗. เลือกฉันไม่ใช่โปรแกรมอัติโนมัติ และกดบันทึก

| <ul> <li>เจ้งต่าร้องสำนักปลัด : องต์การบริหาร × +</li> </ul>     |                                                                                                    | - @ ×                            |
|------------------------------------------------------------------|----------------------------------------------------------------------------------------------------|----------------------------------|
| ← → C                                                            | 1                                                                                                    | ☆ 🛛 🛞 :                          |
| หน้าแรก ข้อมูล                                                   | หน่วยงาน 📀 ) ทำเนียบบุคลากร 💿 ) ข่าวสาร/กิจกรรม 💿 ) ช่องทางบริการประชาชน 📀 ) ติดต่อเจ้าหน้าที่                                                                                                    |                                  |
| ≇ e-Books                                                        | E-mail meetam053190551.0@gmail.com<br>แนบไฟล์รูป (เฉพาะไฟส์ .jpg , .jpg เท่านั้น)<br>Choose File 1700533485.jpg<br>Choose File 1700533485.jpg<br>Choose File No file chosen<br>Choose File 336926824_18124229512_n.jpg<br>Choose File No file chosen |                                  |
| P Type here to search () 「「」」 「「」」 「」 「」 「」 「」 「」 「」 「」 「」 「」 「」 | ບັນທີກ ຍາກເລັກ<br>23°C duom ^                                                                                                    | €<br>(4) 100 - 950<br>8/3/2557 ■ |
| v (6) maetam.go.th/src/views/e-serv X +                          |                                                                                                    | - 0 >                            |
| ← → × 25 maetam.go.th/src/views/e-service/control,               | command.php                                                                                                    | ☆ 🛯 🛞 :                          |

| ← → X 😋 maetam.go.th/src/views/e-service/control/command.php |                                                    | 2 | <b>&amp;</b> E |
|--------------------------------------------------------------|----------------------------------------------------|---|----------------|
|                                                              | www.maetam.go.th says<br>บันท์กร้อมูลเรียบร้อยแก้ว |   |                |
|                                                              | ОК                                                 |   |                |
|                                                              |                                                    |   |                |
|                                                              |                                                    |   |                |
|                                                              |                                                    |   |                |

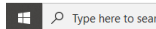

📲 🔎 Type here to search 🛛 👥 👔 😫 🧖 🍮 💌

🥚 23°C มีแดด ^ 🧟 🖓 ไทย 9:50 8/3/2567 📆

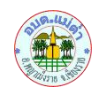

 ๘. เมื่อกดบันทึกเรียบร้อยแล้วองค์การบริหารส่วนตำบลแม่ต่ำจะดำเนินการให้เร็วที่สุด โดยสามารถตรวจสอบ สถานะคำร้องได้ในช่องทาง E-Service One Stop Service และ E-mali ของผู้แจ้ง

| C 25 maetam.go.t                                                                                                    | h/?page=e-service_sub&id=1                                                                                                    | &pages=1                                                                                                    |                                                                                                    |                                                                                                    |                                              |           |                      | ☆                                                                                                    |             |
|----------------------------------------------------------------------------------------------------|----------------------------------------------------------------------------------------------------|----------------------------------------------------------------------------------------------------|----------------------------------------------------------------------------------------------------|----------------------------------------------------------------------------------------------------|----------------------------------------------|-----------|----------------------|----------------------------------------------------------------------------------------------------|-------------|
|                                                                                                    |                                                                                                    |                                                                                                    |                                                                                                    |                                                                                                    |                                              |           |                      |                                                                                                    |             |
|                                                                                                    |                                                                                                    |                                                                                                    |                                                                                                    |                                                                                                    |                                              |           |                      |                                                                                                    |             |
| เอกสาร                                                                                                    | ดาวน์โหลด                                                                                                    |                                                                                                    |                                                                                                    | المدينية منظمة المستعمل المستعمل المستعمل المستعمل المستعمل المستعمل المستعمل المستعمل المستعمل المستعمل المستع                            |                                              |           |                      |                                                                                                    |             |
| * คู่มีอการปกิ                                                                                                    | บัติงาน                                                                                                    |                                                                                                    |                                                                                                    | แงงคารองสานกับส                                                                                                    |                                              |           | -                    |                                                                                                    |             |
|                                                                                                    |                                                                                                    | ย้อนกลับ                                                                                                    |                                                                                                    |                                                                                                    |                                              |           | ส่ง แจ้งคำร้องสำนักเ | ไล้ด                                                                                                    |             |
|                                                                                                    | อกสาร                                                                                                    |                                                                                                    |                                                                                                    |                                                                                                    |                                              | _         |                      |                                                                                                    |             |
| * ข้อบัญญัติดั                                                                                                    | าบล                                                                                                    | หัวข้อย่อย                                                                                                    | เรือง                                                                                                    |                                                                                                    |                                              | สถานะ     |                      | -                                                                                                    |             |
| 😵 แผนพัฒนาส                                                                                                    | องค์กร                                                                                                    | อื่นๆ                                                                                                    | ครม แมวสม<br>08 มีนาคม 2567 เวลา 09.                                                                                                    | 56 ц.                                                                                                    |                                              | เสร็จสิ้น | รายละเอียด           |                                                                                                    |             |
| 💌 กฎหมายที่เกี                                                                                                    | าี่ยวข้อง                                                                                                    |                                                                                                    |                                                                                                    | darum ta da Stat                                                                                                    |                                              |           |                      |                                                                                                    |             |
| 🐮 รายงาน                                                                                                    |                                                                                                    |                                                                                                    |                                                                                                    | กอนหนา 1 ยพเส                                                                                                    |                                              |           |                      |                                                                                                    |             |
| 😻 ธรรมาภิบาล                                                                                                    | าองค์กร                                                                                                    |                                                                                                    |                                                                                                    |                                                                                                    |                                              |           |                      |                                                                                                    |             |
| 🙁 ความรู้ภาษีเ                                                                                                    | ก้องถิ่น                                                                                                    |                                                                                                    |                                                                                                    |                                                                                                    |                                              |           |                      |                                                                                                    |             |
| 😻 ยุทธศาสตร์เ                                                                                                    | การพัฒนา                                                                                                    |                                                                                                    |                                                                                                    |                                                                                                    |                                              |           |                      |                                                                                                    |             |
| 😻 ร้องเรียนร้อ                                                                                                    | งทุกข์                                                                                                    |                                                                                                    |                                                                                                    |                                                                                                    |                                              |           |                      |                                                                                                    |             |
| <b>—</b> ¥                                                                                                    |                                                                                                    |                                                                                                    |                                                                                                    |                                                                                                    |                                              |           |                      |                                                                                                    |             |
| D Type here to search                                                                                                    |                                                                                                    | ) 👧 🧕                                                                                                    | <u>a</u>                                                                                                    |                                                                                                    |                                              |           | — 23°C มีแดด ∕       | × (ζ, Φ)) ™                                                                                                    | иш 8/3/2    |
| D Type here to search<br>แจ้เข้าร้องสำนักปล่อ : องค์การบริหาร                                                                                                    | × +                                                                                                    |                                                                                                    |                                                                                                    |                                                                                                    |                                              |           | U 23°С Лияя /        | × <i>((</i> ; <b>(</b> ))) №                                                                                                    | -<br>-      |
| D Type here to search                                                                                                    | X +                                                                                                    | 5<br>•5                                                                                                    | 3                                                                                                    | (                                                                                                    |                                              |           | 23°С Лияя /          | <ul> <li>(a)</li> <li>(a)</li> <li>(b)</li> <li>(c)</li> <li>(c)</li> <lp>(c) <lp>(c) <lp>(c)     &lt;</lp></lp></lp></ul> | -<br>-      |
| D Type here to search<br>adachtechündle : seimeder<br>C : maetam.go.t                                                                                                    | X +<br>N/page=e-service_detail&id=                                                                                                    | ·5                                                                                                    | ·3 <b></b>                                                                                                    |                                                                                                    |                                              |           | 23°С Лиен /          | <ul> <li>(a) 400 ≤ b</li> <li>(a) ±</li> </ul>                                                                                                    | -<br>-      |
| D Type here to search                                                                                                    | x +<br>h/?page=e-service_detail&id=<br>unuminumosfins<br>ngnanofindersfos<br>ngnanofindersfos                                                                                                    | • • • • • • • • • • • • • • • • • • •                                                                                                    | องค์การเ                                                                                                    | มริหารส่วนตำบลแม่ต่ำ อ.พญาเมื่<br>แจ้งกำรังสำนักปลัด                                                                                       | งราย จ.เซียงราย                              |           | 23°C Junn /          | <ul> <li>&lt; (4) №</li> <li>&lt; (4) №</li> </ul>                                                                                                    | -<br>-      |
| D Type here to search<br>เข้งสำรังสำนักปรีด : องกักษุปกา<br>C 😅 maetam.go.tl                                                                                                    |                                                                                                    | 9 <b>1</b> 1<br>15                                                                                                    | องค์การเ                                                                                                    | ນຈີກາຣສ່ວນຕຳນອດແມ່ເຕົ້ຳ ອ. wagາເມິ<br>ແຈ້ຈຳຮ້ອงสຳນັກປລັດ                                                                                   | งราย จ.เซียงราย                              |           | 23°C Junn            | <ul> <li>&lt; ▲ Φ</li> <li></li> <li>&lt; ▲ Φ</li> </ul>                                                                                                    | -<br>-      |
| D Type here to search<br>เข้ะเข่าข้ะเข่านักเปละ เอะดีการปลาก<br>C ริ maetam.go.t                                                                                                    | x         +           V/Ipage = e-service_detail&id           usaviesurue#ins           nguune#infersies           3 rue ru           อ sruunifunee#ins           • myune#infersies           • myune#infersies                                                                                                    | • • • • • • • • • • • • • • • • • • •                                                                                                    | <ol> <li>องค์การเ</li> <li>ขอความอนุเคราะห์รถน้า</li> </ol>                                                                                                    | มริหารส่วนตำบลแม่ต่ำ อ.พญาเมื<br>แจ้งกำร้องสำนักปลัด<br>อื่นๆ                                                                              | งราย จ.เซียงราย                              |           | 23°C Junn /          | Q \$                                                                                                    | -<br>-      |
| D Type here to search<br>ເຮັດຢ່າໂຍທີ່ເປັນເມື່ອ: ຣະທີ່ການປະກາ<br>of 😅 maetam.go.t                                                                                                    | x         +           V/7page=e-service_detail&id=           auximisuruesim           auximisuruesim                                                                                                    | <ul> <li>ຈັງຈັນເຊື່ອງ</li> <li>15</li> </ul>                                                                                                    | <ol> <li>องค์การเ<br/>ขอความอนุเคราะห์รถน้ำ<br/>นุคราระห์รถน้ำ ช่วยอัตกัน อ้าง บริเวณ</li> </ol>                                                                                                    | มริหารส่วนตำบลแม่ต่ำ อ.พญาเมื<br>อนทำร้องสำนักปลัด<br>อื่นๆ<br>ธณณาักานักรานอยแม่ค่า เนื่องจากณาอื่น                                       | งราย จ.เซียงราย<br>อาจว่าให้มัดดุบัลิเหตุได้ |           | 23°C June            | Q \$                                                                                                    | -<br>-      |
| D Type here to search                                                                                                    | x         +           x         +           0         шаллінальсяйня           0         пушлейнійсяйня           3         лизля           0         залалінальсяйня           0         залалінальсяйня           1         залалінальсяйня           1         залалінальсяйня           1         залалінальсяйня           1         залалінальсяйня           1         разляйнальсяйня           1         разляйнальсяйня           1         разляйнальсяйня           1         разляйнальсяйна           1         разляйнальсяйна           1         разляйнальсяйна                                                                                                    | จัง         จัง           -5         รักร์อเรื่อง :<br>รายอะเอียด<br>จะความอา                                                                                                    | <ol> <li>องค์การเ</li> <li>ขอความอนุเคราะห์รถน้ำ</li> <li>นุเคราะห์รถน้ำ ช่วยฉัดพ่น ถ้าง บริเวณ</li> </ol>                                                                                                    | มริหารส่วนตำบลเมเ่ต่ำ อ.พญาเม็<br>แจ้งกำร้องสำนักปลัด<br>อื่นๆ<br>ถณะหน้าคำนัดรานอบค.แม่ค่า เนื่องจากอนแล้น                                | งราย จ.เซียงราย<br>อาจทำได้เกิดอุบัติเหตุได้ |           | 23°C June 2          | Q \$                                                                                                    | -<br>-      |
| D Type here to search<br>ເຮັດກຳລະກຳລາກເອັດ<br>C ເຊິ່ງ maetam.go.t                                                                                                    | x         +           x         +           x         +           x         +           x         +           x         +           x         +           x         +           x         +           x         +           x         +           x         +           x         +           x         x           x         x                                                                                                    | ••••         ••••           1:5         ••••                                                                                                    | <ul> <li>องค์การเ</li> <li>ขอความอนุเคราะห์รถบ้า</li> <li>นุเคราะห์รถบ้า</li> </ul>                                                                                                    | มริหารส่วนตำบลเม่เด้่า อ.พญาเมื่<br>แจ้งคำร้องสำนักปลัด<br>อื่นๆ<br>ยนมหน้าสำนักงานอยน.แม่ค่ำ เนื่องจากตนเส็น                              | งราย จ.เซียงราย<br>อาจทำให้เกิดอุบัติเหตุได้ |           | 23°C June 2          | Q \$                                                                                                    | -<br>-      |
| D Type here to search                                                                                                    | <ul> <li>มักรับสายสัตร</li> <li>มักรับสายสัตร</li> <li>มักรับสายสัตร</li> <li>มักรับสายสัตร</li> <li>รายสาย</li> <li>มากรับสายสัตร</li> <li>มากรับสายสัตร</li> <li>มากรับสายสัตร</li> <li>มากรับสายสัตร</li> <li>มากรับสายสัตร</li> <li>มากรับสายสัตร</li> <li>มากรับสายสัตร</li> <li>มากรับสายสัตร</li> <li>มากรับสายสัตร</li> <li>มากรับสายสายสายสายสายสายสายสายสายสายสายสายสายส</li></ul>                                                                                                    | รับการแกรง<br>เรื่องการแกรง<br>ของการแกรง<br>ของการเรา<br>ของการแกรง<br>ของการแกรง<br>ของการแกรง<br>ของการแกรง<br>ของการแกรง<br>ของการเรา<br>ของการแกรง<br>ของการแกรง<br>ของการแกรง<br>ของการเรา<br>ของการเรา<br>ของกา | <ol> <li>องค์การเ<br/>ขอความอนุเคราะห์รถน้ำ<br/>นุเคราะห์รถน้ำ<br/>ชัง : ครีม แนวคืม<br/>ชัง : ครีม แนวคืม<br/>พรรษ : รวรว200733511<br/>พรรษ: รวรว200733511</li> </ol>                                                                                                    | มริหารส่วนตำบลเมไต่ำ อ.พญาเมี<br>แจ้งกำร้องสำนักปลัด<br>อื่นๆ<br>ถนณหน้าสำนักงานอยค.แม่ค่ำ เนื่องจากตนแล้น                                 | งราย จ.เซียงราย<br>อาจกำให้มัดดูปฟัฒหรูได้   |           | 23°C £               | Q ☆                                                                                                    | -<br>-<br>- |
| D Type here to search<br>เข้าที่จะทำให้เห็น<br>ชิ เริง maetam.go.t                                                                                                    | <ul> <li>* +</li> <li>* +</li> <li>* +</li> <li>* +</li> <li>* +</li> <li>* +</li> <li>* +</li> <li>* +</li> <li>* +</li> <li>* +</li> <li>* +</li> <li>* +</li> <li>* +</li> <li>* +</li> <li>* +</li> <li>* +</li> <li>* +</li> <li>* +</li> <li>* * +</li> <li>* * +</li> <li>* +</li> <li>* +</li> <li>*</li></ul> | <ul> <li>รับข้อเรื่อง:</li> <li>รับข้อเรื่อง:</li> <li>รับขอเรื่อง:</li> <li>รับขอเรื่อง:</li> <li>รั</li></ul>                                                                                                    | <ol> <li>องค์การเ<br/>ขอความอนุเคราะห์รถน้ำ<br/>มุเคราะห์รถน้ำ ช่วยอีตพ่น ด้าง บริเวณ<br/>จัง : ครีม แมวสัม<br/>พรพม : 3571200733511<br/>มอร693399<br/>eeye16@gmail.com</li> </ol>                                                                                                    | มริหารส่วนตำบลแม่ต่ำ อ.พญาเมื<br>แจ้งคำร้องสำนักปลัด<br>อื่นๆ<br>ถนอคน้าคำนึกรานอยด.แม่ค่ำ เนื่องจากตอนสิ่น                                | งราย จ.เซียงราย<br>อาจทำให้มัดอุบัติเหตุใต้  |           | 23°C £uno            | Q \$                                                                                                    | -<br>-      |
| D Type here to search                                                                                                    | <ul> <li>+</li> <li>มะแก่พัฒนาองค์กร</li> <li>กฎหลายที่เกี่ยวร้อง</li> <li>รายงาน</li> <li>รายนรัการที่ห้อเสีน</li> <li>สุรกษาสะกำราพัฒนา</li> <li>ร้องรับบร้องทูเข์</li> <li>รายนรักรที่</li> <li>รายนรักรที่</li> <li>รายนรักรที่</li> <li>รายนรักรที่</li> <li>รายนรักรที่</li> <li>รายนรักรที่</li> <li>รายนรักรที่</li> <li>รายนรักรระระระระระระระระระระระระระระระระระระ</li></ul>                                                                                                    | <ul> <li>รัฐ</li> <li>รัฐ</li></ul>                                                                                                    | <ul> <li>องค์การเ<br/>องค์การเ<br/>ยุตรวรห์กน้ำ ช่วยอีตท่น ถ้าะ บริเวณ<br/>นุตรวรรรรกณ้า ช่วยอีตท่น ถ้าะ บริเวณ<br/>จึง : ครีม แมวอัม<br/>ชาชน : 3571200733511<br/>38569339<br/>ecyol6gigmail.com<br/>มล์ก้ อ.พญามีระวย จ.เซียรราย</li> </ul>                                                                                                    | มริหารส่วนต่านลแม่ต่ำ อ.พญาเมื<br>แจ้งคำร้องสำนักปลีด<br>อื่นๆ<br>ถนนกนักคำนักรานอนค.แต่ำ เนื่องจากตนเส้น                                  | งราย จ.เซียงราย<br>อาจทำให้เกิดจุบัติเหตุได้ |           | 23°C £une            | Q \$                                                                                                    |             |
| D Type here to search                                                                                                    | <ul> <li>มัการ์องาร์องาร์องาร์องาร์องาร์องาร์องาร์อง</li></ul>                                                                                                    | <ul> <li>จัง</li> <li>รัง</li> <li>จัง</li> <li>จัง</li></ul>                                                                                                    | <ul> <li>องค์การเ<br/>องค์การเ<br/>ขอความอนุเคราะห์รถน้ำ<br/>มุเคราะห์รถน้ำ ช่วยอัคท่ม ด้าง บริเวณ<br/>รุ่ง: ครืม แมวคัม<br/>ชางน : 3571200733511<br/>8560339<br/>eeyo16ggmail.com</li> <li>แม่ค่า อ.พญาเมีงราย จ.เซียงราย</li> </ul>                                                                                                    | ມີວິหารส่วนตำบลแม่ด้ำ อ.พญาเมื<br>ແຈ້งคำร้องสำนักปลัด<br>อื่นๆ<br>ถนนหน้าสำนักงานขบค.แม่ค่ำ เนื่องจากถนเส็น                                | งราย จ.เซียงราย<br>อาจทำให้อัดอุบัติเหตุได้  |           | 23°C June 2          | Q \$                                                                                                    | -           |
| D Type here to search<br>שלפליליפוליליפולילים: שולייתעליי<br>עיבוד איז איז איז איז איז איז איז איז איז איז                                                                                                    | <ul> <li>มันที่ มีสารางรัฐมาการเราะสารางรัฐมาการเราะสารางร</li> </ul>                                                                                                    | <ul> <li>รัฐ</li> <li>หัวข้อเรื่อง :</li> <li>รัฐ</li> <li>หัวข้อเรื่อง :</li> <li>รัฐ</li> <li>รัฐ&lt;</li></ul>                                                                                                    | <ul> <li>องค์การเ<br/>ขอครามอนุเคราะห์รถน้า<br/>บุเคราะห์รถน้า ช่วยอีตท่น ด้าง บริเวณ<br/>จัง: ครีม แนวคืม<br/>ราชน : 3571200733511<br/>1855693389<br/>eeye16@gmail.com<br/></li></ul>                                                                                                    | เร็งการส่วนคำบลแม่ค่ำ อ.พญาเมื<br>เร็งการอ่งสำนักปลัด<br>ธื่นๆ<br>ถนณฑนำคำมักงานอบค.แม่ค่ำ เนื่องจากตนเส็ม                                 | งราย จ.เซียงราย<br>อาจทำให้เกิดอุบัติเหตุได้ |           | 23°C £une            | <ul> <li>Q ★</li> </ul>                                                                                                    | -<br>-<br>- |
| D Type here to search                                                                                                    | x         +           V/page=e-service_detail&id=           auxummune#mr           auxummune#mr           auxummune#mr           aryumum#mr           aryumum#mr           aryuma#mr           aryuma#mr           aryuma#mr           aryuma#mr           aryuma#mr           aryuma#mr           aryuma#mr           aryuma#mr           aryum#mr           aryum#mr           aryum#mr                                                                                                    | <ul> <li>รัฐอาร์อง :</li> <li>รัฐอาร์อง :</li> </ul>                                                                                                    | <ul> <li>องค์การเ</li> <li>ขอความอนุเคราะห์รถน้ำ</li> <li>นุเคราะห์รถน้ำ ช่วยนัดห่น ด้าง บริเวณ</li> <li>จึง : ครืม แมวคัม</li> <li>จรรรรรรรรรรรรรรรรรรรรรรรรรรรรรรรรรรรร</li></ul>                                                                                                    | มริหารส่วนตำบลแม่ต่ำ อ.พญาเมื<br>มริหารส่วนตำบลแม่ต่ำ อ.พญาเมื<br>แจ้งคำร้องสำนักปลัด<br>อื่นๆ<br>ถณกกับคำนักรานอบค.แม่ค่ำ เนื่องจากถนเส็น | งราย จ.เซียงราย<br>อาจทำให้มัดอุบัติเหตุได้  |           | 23°C £une            | < < ₫ 0 1                                                                                                    |             |
| D Type here to search<br>שלפליליבשלילושלים: שולייתשליייי<br>עריים או איינער איינער איינער איינער איינער איינער איינער איינער איינער איינער איינער איינער איינער איינער איינער<br>עריים איינער איינער איינער איינער איינער איינער איינער איינער איינער איינער איינער איינער איינער איינער איינער א | <ul> <li>* +</li> <li>* +</li> <li>* +</li> <li>* *</li> <li>* *</li> <li>*</li> <li>*</li>     &lt;</ul>                                                                                       | <ul> <li>รับรับบริงาร</li> <li>รับรับบริงาร</li> <li>รับรับบริงาร</li> <li>รับรับบริงาร</li> <li>รับรายบริงาร</li> <li>รับรายบริงาร</li> <li>นามปรีส์ภูมิ</li> <li>นามปรีส์ภูมิ</li> <li>นามปรีส์ภูมิ</li> <li>นามปรีส์ภูมิ</li> <li>นามปรีส์ภูมิ</li> <li>นามปรีส์ภูมิ</li> <li>นามปรีส์ภูมิ</li> <li>นามปรีส์ภูมิ</li> </ul>                                                                                                    | <ol> <li>องค์การเ<br/>ขอความอนุเคราะห์รถน้ำ<br/>มุเคราะห์รถน้ำ ช่วยอีตห่น อ้าง บริเวณ<br/>สุงราะห์รถน้ำ ช่วยอีตห่น อ้าง บริเวณ<br/>รัง : ครีม แมวสัม<br/>รางน : อรีร1200733511<br/>185693389<br/>eoyo16@gmail.com</li> <li>แล้ค่า อ.พญาเมีงราย จ.เซียงราย<br/>แล้ค่า อ.พญาเมีงราย จ.เซียงราย<br/>มุการ : แต้จตื้น<br/>การคอบ : องค์การบริหารส่วนดำบลม<br/>ม: 08 มีนาคม 2567 เวลา 09:58 น.</li> </ol> | มริหารส่วนตำบลแม่ต่ำ อ.พญาเมื<br>แจ้งกำร้องสำนักปลัด<br>ธิ่นๆ<br>ตนเหน้าสำนักงานของแม่ค่ำ เนื่องจากตนเส็น                                  | งราย จ.เซียงราย<br>อาจทำให้เกิดอุบัติเหตุได้ |           |                      | Q \$                                                                                                    |             |

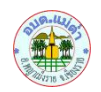

| 👻 🙍 uškehňoshúhdžia : susifirmutári i X 💊 Roundcube Webmail:: uškuan i X 🕇                                                                                                    | - 0 ×                                         |
|----------------------------------------------------------------------------------------------------|-----------------------------------------------|
| ← → C 🕼 maetam.go.th/roundcube/?_task=mail&_caps=pdf%3D1%2Cflash%3D0%2Ctiff%3D0%2Cwebp%3D1%2Cpgpmime%3D0&_uid=17&_mbox=Sent&_action=show                                                                                                    | ९ ☆ 🛛 🛞 🗄                                     |
| 🗣 🕂 🗘 🔅 👘 🕹 👘 🕹 👘                                                                                                    |                                               |
| เรื่งผลการดำเนินการ 2         เรื่งเล่าเป็นการ 2         เรื่งเล่า         เรื่งเล่า         เรื่งเล่า         เรื่งเล่า         เรื่งเล่า         เรื่งเล่า         เรื่งเล่า         เรื่งเล่า         เรื่งเล่า         เรื่งเล่า         เรื่งเล่า         เล่า         เล่า     < |                                               |
| Catalogi Catalogi (~334 KB) *                                                                                                    | สามอุญส์ห                                     |
| Shadadad                                                                                                    |                                               |
| C Dark mode<br>?<br>Viardu                                                                                                    |                                               |
| 🕐                                                                                                    | ● 23°C มีแดด へ //2 (1) "ຫາຍ 10:09<br>8/3/2547 |

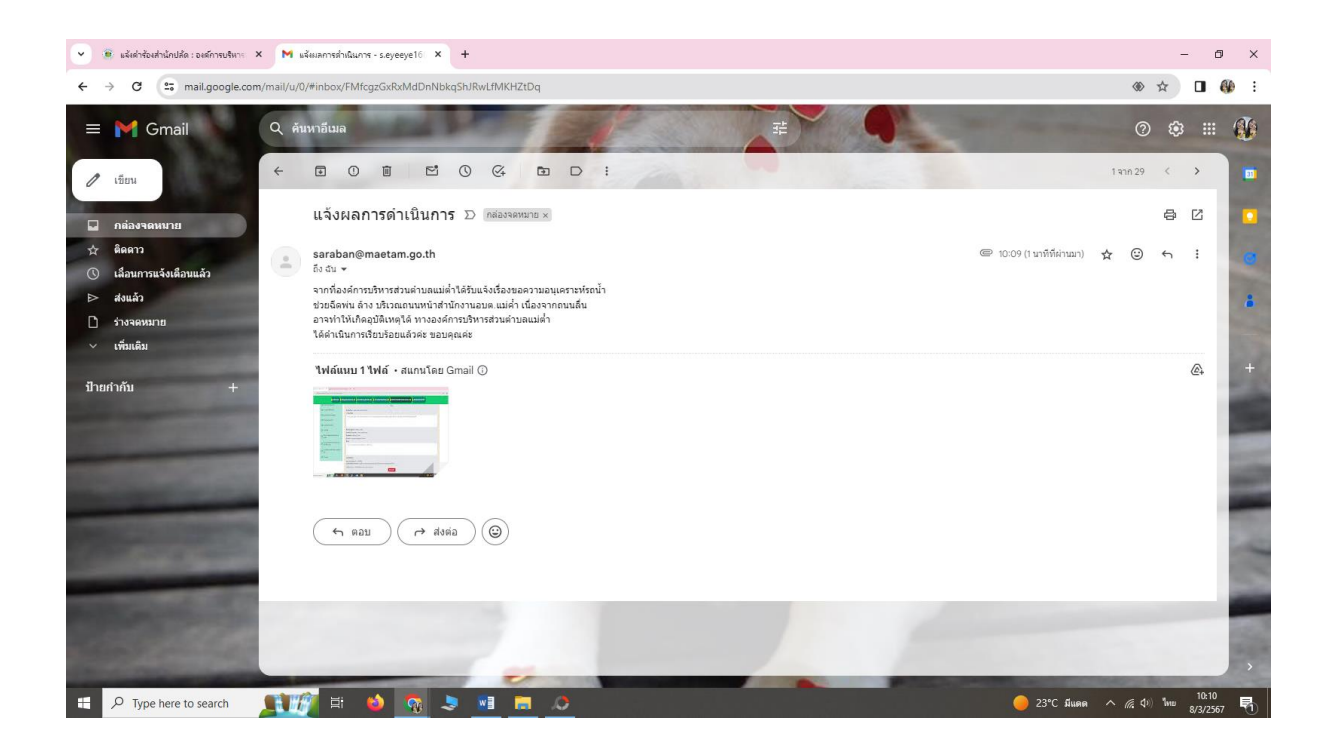